# 上海立信会计金融学院 采购与合同管理信息平台合同履约 用户手册 version 1.0

### 采购与合同管理中心

2025年7月1日

采购与合同管理信息平台 技术支持联系人:李瑞杰 联系电话: 182-3544-0844

### 目录

| 1. | 系统   | ī登录    |         | .1  |
|----|------|--------|---------|-----|
|    | 1.1. | PC 端/  | 入口      | .1  |
|    |      | 1.1.1. | 登陆      | 1   |
|    |      | 1.1.2. | 系统首页    | . 1 |
| 2. | 合同   | ]履约    |         | .2  |
|    | 2.1. | 设置履    | 夏约验收经办人 | .2  |
|    | 2.2. | 合同查    | 至询      | .3  |
|    | 2.3. | 履约验    | 金收      | .3  |
|    |      | 2.3.1. | 新增验收单   | 3   |
|    |      | 2.3.2. | 验收单审批   | 4   |
|    |      | 2.3.3. | 验收单查询   | . 5 |

# 使用说明

### 1. 系统登录

### 1.1. PC 端入口

### 1.1.1.登陆

通过 https://zfzx.lixin.edu.cn/lxlogin.jsp 打开统一身份认证登录界面,

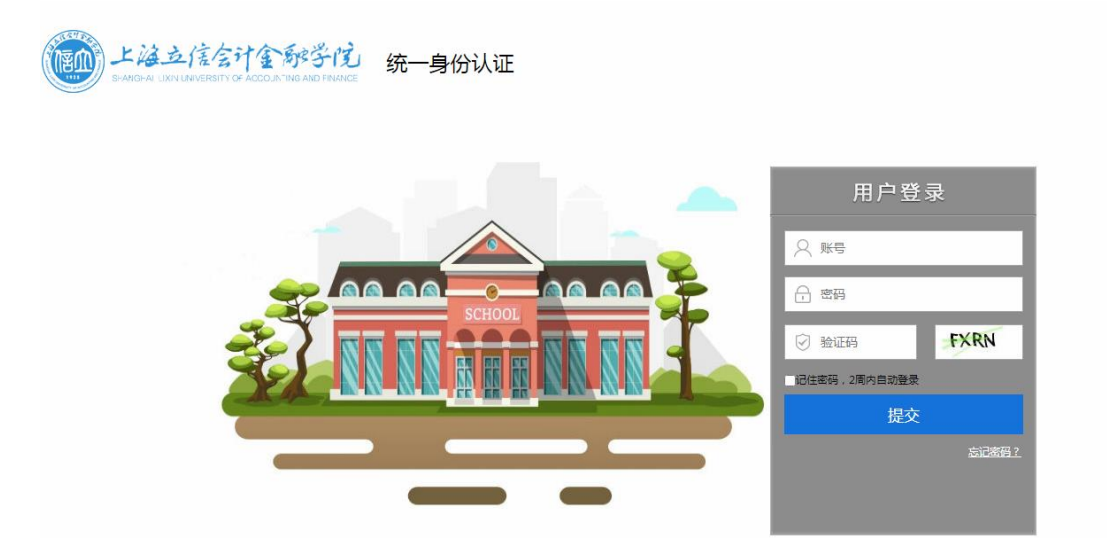

输入统一身份认证账号及密码,点击提交后进入系统首页。

### 1.1.2.系统首页

登陆成功后,进入系统首页。

| L は立底 会计全称学行 采购与合同管理信息平台<br>SWM DAN L LORI LUNAR RETY OF ACCOUNTING AND FRANCE | 2025-03-01<br>15:07:03 星期六 超级管理… 〇 <b>0</b> 退出 |
|--------------------------------------------------------------------------------|------------------------------------------------|
| ・・・・・・・・・・・・・・・・・・・・・・・・・・・・・・・・・                                              | R 時申请 Contract                                 |
| A 专家库 / Expert ④ A 供应商库 / Supplier                                             | <ul> <li>综合管理 / Administration</li> </ul>      |
| <b>项目信息</b> 关键字:                                                               | 单号/名称/部门/申请人/联系人/采购原由/采购内容 查询 高级查询 >           |
| 待办理 0 个   己办理 1 个   <b>我申请的 9 个</b>   全部 1164 个                                | 排序 ♦   10条/页   >                               |
| Q2025020702 中空回射器采购 ⑨ 2222元 函 & 超级管理员 ◎ 2025-02-07 17:44 63                    | /提交审批                                          |
| 今合同进程<br>合同进程<br>合同进程<br>か<br>か<br>か<br>か<br>か<br>か<br>か<br>か<br>か             |                                                |

首页上方是常用功能的链接。包括"业务办理"、"采购计划"、"采购申请"、"合同申请"及"综合管理"。

点击"业务办理",打开系统消息界面,可以在该功能中查看各类系统消息,审核各项 业务。

| 当前位置: | 首页                 |          |             |      |   |              |                   |                                                                                                    |
|-------|--------------------|----------|-------------|------|---|--------------|-------------------|----------------------------------------------------------------------------------------------------|
| 测试用   | <b>户1</b> 你好,登录时间: | 2020-09- | 01 14:55:33 |      |   |              |                   | Contraction of the second                                                                                                    |
| 消息    | 待处理(0)             | 通知(0)    | 标题:         | 查询   |   | 首页。          | 上一页下一页尾页 每页 8     | 条 共 0 条记录 Go                                                                                                    |
| 序号    | 发件人                |          |             | 消息标题 | 遼 |              | 接收时间              | 操作                                                                                                    |
|       |                    |          |             |      |   |              |                   |                                                                                                    |
|       |                    |          |             |      |   |              |                   |                                                                                                    |
|       |                    |          |             |      |   |              |                   |                                                                                                    |
|       |                    |          |             |      |   |              |                   |                                                                                                    |
|       |                    |          |             |      |   |              |                   |                                                                                                    |
|       |                    |          |             |      |   |              |                   |                                                                                                    |
|       |                    |          |             |      |   |              |                   |                                                                                                    |
| 公告    |                    |          |             |      |   | 常用功能         |                   |                                                                                                    |
|       |                    |          |             |      |   | <b>洋</b> 息通知 | <b>全全</b><br>业务审批 | ▲ ▲ ● ● < |

## 2. 合同履约

### 2.1. 设置履约验收经办人

合同签订时合同经办人需选择履约验收经办人,如下:

| 打方单位统一社会信用<br><sup>代码</sup>  | 9.0.0.0298.0040 | 100000000000 | and the second      | DEN:                 |    |  |
|------------------------------|-----------------|--------------|---------------------|----------------------|----|--|
| 是否补充协议或一招多<br>E <sup>*</sup> | 否 ~             | 原合同编号        |                     |                      |    |  |
| <b>『结日期</b>                  | 2025-02-12      | 合同类别*        | 货物、                 | 服务采购                 | ~  |  |
| 同份数*                         | 2               | 合同页数*        | 5                   |                      |    |  |
| [行完毕日期 <sup>*</sup>          | 2025-06-10      | 履约验收经办人      | 履约验收经办人与采购经办人不能为同一人 |                      |    |  |
| 同支付经办人                       | *1.0            | 预算编号         | 501-0               | AND CONTRACTOR OF AN | 6  |  |
| 腰编号                          | 1.)09800000 · · | 备注           |                     |                      |    |  |
| 请人                           | #16.00          | 申请时间         | 2025-02             | -12 11:59            |    |  |
| 关申购单                         |                 |              |                     |                      |    |  |
| 金额: 30000.00                 | 选择申购单           | 新增产品 删除产品    |                     |                      |    |  |
| 反选                           | 申购单号            | 名称           |                     | 人民币总价                | 操作 |  |
|                              | DH202500001     | 台式计算机        |                     | 30000.00             | 修改 |  |

点击右边的"选择"按钮可选择一个人员作为履约验收经办人,履约验收经办人与合同 经办人不能为同一人。

### 2.2. 合同查询

履约验收经办人点菜单"合同履约->合同查询->合同查询(验收经办人)",可以查询 到履约验收经办人是本人的合同。点击合同编号,可以查看合同详情。

| 总金额: | : 29,500.007 | <b>元</b> 输入务 | 条件按Enter键      | <sub>查询</sub> Q 近一年 → 义 | ; 首]             | 页 上一页 下一页 尾页 当              | 前第 1 页 | /共1页,1         | l条记录 | 每页 20 条              | Go       |
|------|--------------|--------------|----------------|-------------------------|------------------|-----------------------------|--------|----------------|------|----------------------|----------|
| 选择   | 合同类型         | 合同编号         | 合同流水号          | 合同名称                    | 申请部门             | 对方单位                        | 合同金额   | 审结日期           | 申请人  | 申请时间                 | 是否<br>归档 |
|      | 电子集市<br>合同   | JS2500<br>01 | D20250001<br>g | <u>э</u>                | $_{n}^{\rm ave}$ | LALIGATION IN THE RESIDENCE | 0.000  | 2025-02-<br>12 | 2°   | 2025-02-12 1<br>1:59 |          |
| 反选   | ; 导出         |              |                |                         |                  |                             |        |                |      |                      |          |

#### 2.3. 履约验收

#### 2.3.1.新增验收单

合同报销前,需要验收后才能付款的项目必须填写履约验收单,审批通过后才能提交财 务付款,一个合同分几期付款时可能需要多次验收。

履约验收经办人可选择一次合同付款计划需填写验收单,点菜单"合同履约-》履约验 收-》新增验收单"如下:

| 上海立信会计金融         | 学院采购与合同管理信息平台  | 采购计划 采购申请                                                                                                    | 采购执行合同签订       | 合同履约合同支       | 付综合管理                | ■ 返回首页             | ■ 消息通                | <b>知</b> ①退出    |    |
|------------------|----------------|----------------------------------------------------------------------------------------------------|----------------|---------------|----------------------|--------------------|----------------------|-----------------|----|
| + 合同查询<br>+ 履约监管 | 合同编号           | 合同名称                                                                                                    | 申请人            | <b>P</b> i    | 新部门 全部               | ~                  | 搜察                   | <b>皮索</b> 申请验收  |    |
| - 履约验收           | 金额: 17700.00 元 |                                                                                                    |                |               | 首页 上一页 下一页 尾         | 3页 当前第 1 页/共 1     | 页,2条记录               | 每页 20 条         | Go |
| >> 新增验收单         | 选择 合同编号 合同流水号  | 合同名称 申请部门                                                                                                    | 对方单位    合      | 合同金额 审结日期 申   | 请人 申请时间              | 收/付款比 收/付款金<br>例 額 | 收/付款条 預<br>件         | 计付款时 验收局<br>间 款 | 后付 |
| >> 验收单管理         |                | A DECKET AND ADDRESS OF ADDRESS OF ADDRESS O | Latrateman .   | ana (2010) (2 | 2025-02-12 1<br>1:59 | 10.00% 2950.00     | 验收后1 2<br>年 9        | 025-06-0 否      |    |
|                  |                | eren ina                                                                                                    | Not statements | ana 2000 - 2  | 2025-02-12 1<br>1:59 | 50.00% 14750.00    | 测试 <sup>2</sup><br>8 | 025-06-1 是      |    |

选择一条记录后点"申请验收"按钮,跳转到验收单填写界面,如下:

| 新增合同付款验收单             |                |                       |                       |
|-----------------------|----------------|-----------------------|-----------------------|
| 合同编号                  | JS250001       | 合同名称                  | 系统测试-台式计算机采购合同        |
| 对方单位                  | 上海久华信息科技股份有限公司 | 合同金额                  | 29500                 |
| 收/付款比例                | 10.00          | 收/付款条件                | 验收后1年                 |
| 收/付款金额                | 2950           | 预计付款时间                | 2025-06-09 00:00:00.0 |
| 验收后付款                 | 否              |                       |                       |
| 验收单号                  |                | 申请部门 <mark>*</mark>   | 601   会计学院 🖌          |
| 实际履约开始日期 <sup>*</sup> |                | 实际履约完成日期 <sup>*</sup> |                       |
| 验收日期 <mark>*</mark>   |                | 验收地点                  |                       |
| 承接单位*                 |                | 验收人                   | 选 择                   |
| 专家组验收意见               |                | 验收结论*                 | 请选择 ~                 |
| 备注                    |                | 申请人编号                 | 20240009              |
| 申请人姓名                 | 1 mm           | 申请时间                  | 2025-06-25 16:58      |
|                       | 上传文件 保 很       | 存 提交审批                |                       |

其中红色星号的内容为必填项。在验收专家表格里点"添加"可添加多名专家信息。点 "上传文件"可上传验收报告等材料。

验收单填写完成后,点击界面下方"保存"按钮进行保存。保存成功后,点击"提交审 批"按钮提交验收单。

### 2.3.2. 验收单审批

验收单提交后,由部门领导审批。

| 验收单       |                                         |          |                       |  |  |  |  |  |  |  |  |
|-----------|-----------------------------------------|----------|-----------------------|--|--|--|--|--|--|--|--|
| 正文 查看附件 审 | 批章见                                     |          |                       |  |  |  |  |  |  |  |  |
| 基本信息      |                                         |          |                       |  |  |  |  |  |  |  |  |
| 合同编号      | JS250001                                | 合同名称     | 系统测试-台式计算机采购合同        |  |  |  |  |  |  |  |  |
| 对方单位      | 1.00.00.0000000000000000000000000000000 | 合同金额     | 2                     |  |  |  |  |  |  |  |  |
| 收/付款比例    | 40.00                                   | 收/付款金额   | 1                     |  |  |  |  |  |  |  |  |
| 收/付款条件    | 验收后1年                                   | 预计付款时间   | 2025-06-10 00:00:00.0 |  |  |  |  |  |  |  |  |
| 验收后付款     | 否                                       |          |                       |  |  |  |  |  |  |  |  |
| 验收单号      | YS20250001                              | 申请部门     | access.               |  |  |  |  |  |  |  |  |
| 实际履约开始日期  | 2025-06-23                              | 实际履约完成日期 | 2025-06-27            |  |  |  |  |  |  |  |  |
| 验收日期      | 2025-06-28                              | 验收地点     | 行政楼204                |  |  |  |  |  |  |  |  |
| 承接单位      | 1.46-3                                  | 验收人      | 89 B                  |  |  |  |  |  |  |  |  |
| 专家组验收意见   |                                         | 验收结论     | 合格                    |  |  |  |  |  |  |  |  |
| 备注        |                                         | 状态       | 审批中                   |  |  |  |  |  |  |  |  |
| 申请人编号     | 20240009                                | 申请人姓名    | 4.4                   |  |  |  |  |  |  |  |  |
| 申请时间      | 2025-06-23 14:42                        |          |                       |  |  |  |  |  |  |  |  |

| 当前节点: 部门领导审批 |                 |
|--------------|-----------------|
| 审批意见:        |                 |
| 选择常用意见  >    |                 |
| 存为常用意见       | ĥ               |
| 决策情况:        | 是否同意 〇 同意 〇 不同意 |
| 发消息给申请人      | 确认提交 关 闭        |

选择"同意"或者"不同意",并输入审核意见后,点击"确认提交"按钮,完成验收 单的审核。不通过则会把验收单退回到申请人处,由申请人修改后重新提交。

### 2.3.3. 验收单查询

点菜单"合同履约->履约验收->验收单管理",可以查看本人填写的验收单。如下:

| 项目总额: 0.00 输入条件按Enter键查询 |                      |      | Enter键查询( | Q<br>近· | 一年 🗸       | ]          |               | 首页,                | 上一页       | 下一页,               | 尾页       | 当前第                | 1       | 页/共 1      | 页,          | 1条记录      | 每页 20                    | 0条            | Go       |
|--------------------------|----------------------|------|-----------|---------|------------|------------|---------------|--------------------|-----------|--------------------|----------|--------------------|---------|------------|-------------|-----------|--------------------------|---------------|----------|
| 选择                       | 合同<br>编号             | 合同名称 | 对方单位      | 合同金额    | 收/付<br>款比例 | 收/付款<br>金额 | 收/付<br>款条件    | 预计付<br>款时间         | 验收后<br>付款 | 验收单<br>号           | 申请<br>部门 | 验收日<br>期           | 验收<br>人 | ( 验收<br>结论 | 状态          | 申请人<br>姓名 | 申请时间                     | 当前<br>处理<br>人 | 当前<br>节点 |
|                          | JS2<br>500<br>01     |      |           | 29500   | 40.0<br>0  | 11800      | 验收<br>后1<br>年 | 2025<br>-06-<br>10 | 否         | YS20<br>2500<br>01 | 会计<br>学院 | 2025<br>-06-<br>28 | ;       | 合格         | 已<br>审<br>批 | X         | 2025-0<br>6-23 1<br>4:42 |               |          |
| 反选                       | 反选 导出 新增 修改 删除 打印验收单 |      |           |         |            |            |               |                    |           |                    |          |                    |         |            |             |           |                          |               |          |